# **RefSet CreateUpload**

Windows Program to Create and Upload Files (GSI and Leica Database) to a Memory Card and/or a PDA for the Automatic Reference Line and Stakeout Programs - RefSet Mobile and RefSet Viva

## **User Manual**

Version 1.3

© Justin Gardner 2012

www.refset.com.au

## Contents

| 1. | REFSET CREATEUPLOAD INSTALLATION | 2 |
|----|----------------------------------|---|
|    |                                  |   |
| 2. | USING REFSET CREATEUPLOAD        | 2 |
|    |                                  |   |
| 3. | VISUAL C++ RUNTIME LIBRARIES     | 3 |

### 1. RefSet CreateUpload Installation

- Extract the **Install\_RefSet\_CreateUpload\_{version}.exe** file to any folder on the hard drive
- Navigate to the folder on the hard drive using Windows Explorer and double click on the Install\_RefSet\_CreateUpload\_{version}.exe file to run the installation
- Click on **Yes** if you get a *User Account Control* message that says "Do you want to allow the following program from an unknown publisher to make change to this computer?"
- Follow the installation instructions to install Refset CreateUpload to the hard disk
- A shortcut to the program will be placed in the *Start* menu and on the desktop
- Note: <u>ActiveSync</u> or <u>Windows Mobile Device Center</u> must be installed on the PC to allow files to be copied to a PDA device with RefSet CreateUpload

#### 2. Using RefSet CreateUpload

• When the program is started the following screen will be shown

| About     File To Upload     String Range   PtiDs From   D1       Upload Name      Upload Files To   Upload Files To   DBX File to Card Folder:   E:\DBX   Select   GSI File to Card Folder:   E:\GSI   Select | x |
|----------------------------------------------------------------------------------------------------|---|
| File To Upload   String Range   PtIDs From   D1   Upload Name   Upload Files To   DBX File to Card Folder:   E:\DBX   Select   GSI File to Card Folder:   E:\GSI   Select   STR File to Card Folder:   E:\Data | ] |
| String Range   PtIDs From   D1   Upload Name   Upload Files To   DBX File to Card Folder:   E:\DBX   Select   GSI File to Card Folder:   E:\GSI   Select   STR File to Card Folder:   E:\Data                  |   |
| PtIDs From D1  Upload Name Upload Files To DBX File to Card Folder: E:\DBX Select Add String Lines to DBX File GSI File to Card Folder: E:\GSI Select STR File to Card Folder: E:\Data Select                  |   |
| Upload Name Upload Files To DBX File to Card Folder: E:\DBX Select Add String Lines to DBX File GSI File to Card Folder: E:\GSI Select STR File to Card Folder: E:\Data Select                                 |   |
| Upload Name Upload Files To DBX File to Card Folder: E:\DBX Select Add String Lines to DBX File GSI File to Card Folder: E:\GSI Select STR File to Card Folder: E:\Data Select                                 |   |
| Upload Files To  DBX File to Card Folder: E:\DBX Select  Add String Lines to DBX File  GSI File to Card Folder: E:\GSI Select  STR File to Card Folder: E:\Data Select                                         |   |
| DBX File to Card Folder: E:\DBX Select     Add String Lines to DBX File      GSI File to Card Folder: E:\GSI Select      STR File to Card Folder: E:\Data Select                                               |   |
| Add String Lines to DBX File  GSI File to Card Folder: E:\GSI Select STR File to Card Folder: E:\Data Select                                                                                                   |   |
| GSI File to Card Folder: E:\GSI Select Select Select                                                                                                    |   |
| STR File to Card Folder: E:\Data                                                                                                    |   |
|                                                                                                    |   |
| GSI File to PDA Folder: \RefSet_Data\GSI Enter                                                                                                    |   |
| STR File to PDA Folder: \RefSet_Data\Data Enter Upload Exit                                                                                                    |   |
|                                                                                                    |   |

#### Start Menu Screen

• Select the file to upload by clicking on the **Select** button next to the *File To Upload* entry box and then navigate to the Surpac string file to upload

- When the string file is selected the *Upload Name* is automatically set to the same name as the string file, this may be changed if needed
- Enter a *String Range* to upload using a standard Surpac string range definition (eg: 1,4 or 1;3 or 1,5,2 etc) or leave blank for all strings in the file
- Select the description field (D1 to D4) to set the upload file point IDs in the *PtIDs From* selection box
- Under *Upload Files To* select the file types to upload (any combination of files can be selected) and check that the *Card Folders* and *PDA Folder* are correct
- To set the *Card Folders* click on the **Select** button next to the folder names and navigate to the folders on the memory card
- To set the *PDA Folders* click on the **Enter** button next to the folder names and enter the folder name on the PDA (with no root drive). Note: If ActivSync or Windows Mobile Device Center is not installed on the PC this option will not be available
- The *Card Folders* and *PDA Folders* usually only have to be set once when the program is first installed as these folders will generally not change
- Check that the memory card and/or PDA is connected to the computer and press **Upload** to upload the files
- The file/s will then be copied to the memory card and/or the PDA
- When the file/s have been copied the program will check that the file/s are now on the memory card and/or the PDA and if the file/s do not exist a warning screen will appear
- Information about the upload will be displayed in the report window including the point coordinates and any invalid points (duplicate PtIDs or blank PtIDs) that are in the string file Invalid points will NOT be added to the upload files
- If the Leica database is not created then see Visual C++ Runtime Libraries below for instructions on how to fix this

#### 3. Visual C++ Runtime Libraries

- If after installation the Leica database program does not work then the **Visual C++ Runtime Libraries** may need to be installed on the computer
- To do this go to <u>http://support.microsoft.com/kb/2019667</u> and download and install the latest version of the **Visual C++ Redistributable Package** suitable for the computer